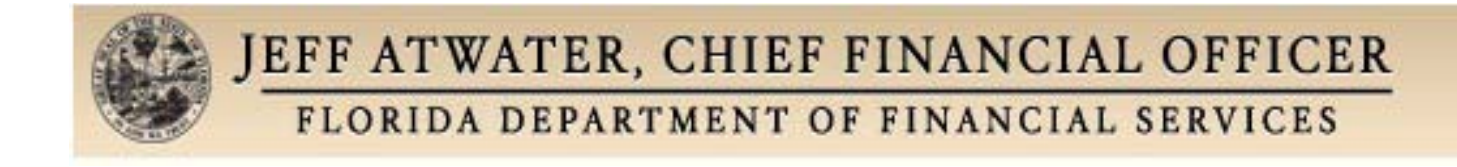

# Company Update User's Manual

Instructions for using the Company Update System <a href="https://apps.fldfs.com/companycontact/login.aspx">https://apps.fldfs.com/companycontact/login.aspx</a>

Created: November 2008 Revised: December 2014

# **Table of Contents**

| I.   | Introd       | 3                                       |    |  |  |  |  |  |  |  |
|------|--------------|-----------------------------------------|----|--|--|--|--|--|--|--|
| II.  | Error 1      | Reporting                               | 3  |  |  |  |  |  |  |  |
| III. | Login Screen |                                         |    |  |  |  |  |  |  |  |
|      | a. Noi       | rmal Login                              | 4  |  |  |  |  |  |  |  |
|      | i.           | Save Username Checkbox                  | 4  |  |  |  |  |  |  |  |
|      | ii.          | Reset Button                            | 4  |  |  |  |  |  |  |  |
|      | iii.         | Forgot Password                         | 4  |  |  |  |  |  |  |  |
|      | b. For       | rgot Password                           | 4  |  |  |  |  |  |  |  |
|      | i.           | Forgot Password page access             | 4  |  |  |  |  |  |  |  |
|      | ii.          | Forgot Password? Button                 | 4  |  |  |  |  |  |  |  |
|      | iii.         | Cancel Button                           | 5  |  |  |  |  |  |  |  |
| IV.  | Compa        | any Update Home Page                    | 5  |  |  |  |  |  |  |  |
|      | a. Nav       | vigation Tools                          | 5  |  |  |  |  |  |  |  |
|      | i.           | Home                                    | 5  |  |  |  |  |  |  |  |
|      | ii.          | Manage Contacts                         | 5  |  |  |  |  |  |  |  |
|      | iii.         | Manage Users                            | 5  |  |  |  |  |  |  |  |
|      | iv.          | Replace Liaison                         | 5  |  |  |  |  |  |  |  |
|      | v.           | User's Manual                           | 5  |  |  |  |  |  |  |  |
|      | vi.          | Frequently Asked Questions              | 5  |  |  |  |  |  |  |  |
|      | vii.         | CCRS                                    | 5  |  |  |  |  |  |  |  |
|      | viii         | . Log Off                               | 5  |  |  |  |  |  |  |  |
|      | ix.          | Help                                    |    |  |  |  |  |  |  |  |
|      | b. Co        | nsumer Contact Information Section      | 5  |  |  |  |  |  |  |  |
|      | i.           | Customer Service Number field           | 5  |  |  |  |  |  |  |  |
|      | ii.          | Claims Number                           | 5  |  |  |  |  |  |  |  |
|      | iii.         | Catastrophe Number                      | 5  |  |  |  |  |  |  |  |
|      | iv.          | Additional Info                         | 5  |  |  |  |  |  |  |  |
|      | c. Co        | mpany Data Update                       | 6  |  |  |  |  |  |  |  |
|      | i.           | Preferred Method of Contact             | 6  |  |  |  |  |  |  |  |
|      | ii.          | DFS Consumer Complaints Liaison         |    |  |  |  |  |  |  |  |
|      |              | (SOC) Information                       | 6  |  |  |  |  |  |  |  |
|      | d. But       | tton Descriptions (Figure #3) continued | 8  |  |  |  |  |  |  |  |
|      | i.           | Submit Changes Button                   | 8  |  |  |  |  |  |  |  |
| V.   | Compa        | any Contacts List Page                  | 8  |  |  |  |  |  |  |  |
|      | i.           | Edit Button (Contacts Grid)             | 9  |  |  |  |  |  |  |  |
|      | ii.          | Add Contact                             | 10 |  |  |  |  |  |  |  |
| VI.  | Manag        | ge Users List Page                      | 11 |  |  |  |  |  |  |  |
|      | i.           | Editing a User                          | 12 |  |  |  |  |  |  |  |
|      | ii.          | Add New User                            | 13 |  |  |  |  |  |  |  |
| VII. | Help         |                                         | 16 |  |  |  |  |  |  |  |

# **Company Update User's Manual**

#### I. Introduction

The Company Update web site has been designed to give you, the insurance company, the ability to assign your personnel to functions the Department uses to manage Disaster Response, Complaint Verification and your liaison with the department (also known as the SOC or Service Office Contact). Here you can add, remove or modify information for those people performing these functions for your company without contacting the Department. You can also change your company's customer service, claims and catastrophic numbers.

#### **II.** Error reporting

If you have any questions concerning the operation of the web site that are not answered within this help file, please navigate to the Help page on the website for the name of the person to contact.

#### **III.** Login Screen

| JEFF<br>FLO                           | ATWATER, CHIEF FINANCIAL OFFICER<br>DRIDA DEPARTMENT OF FINANCIAL SERVICES |
|---------------------------------------|----------------------------------------------------------------------------|
|                                       | Home   Manage Contacts   Manage Users   Help                               |
| Navigation<br>Tools                   | <b>Division of Consumer Services</b>                                       |
| Home<br>Manage<br>Contacts            | ae Company Data Update                                                     |
| Manage<br>Users<br>Replace            | User Name:<br>Password:                                                    |
| User's<br>Manual                      | Florida Company<br>Code:                                                   |
| Asked<br>Questions                    | Code:                                                                      |
| <u>CCRS</u><br><u>Help</u><br>Log Off | Submit Reset                                                               |
|                                       | Forgot Password                                                            |
|                                       | By entering your username and password you agree the                       |

By entering your username and password you agree the information you are about to access is to be held in confidence and will only be used for the purpose of updating your company data.

Department of Financial Services Copyright 2009 Division of Consumer Services

Figure #1.

# a. Normal Login

When the website appears for the first time none of the text boxes displayed in Figure #1 will be completed for you. You must enter the User Name, Password, Florida Company Code, and the NAIC Code to log in. Once all four items are entered you may press the Enter key or click the Submit button to log in.

#### i. Save Username Checkbox

Checking this checkbox will store your username and Florida company code so you need only type the password to log in. (Figure #1)

#### ii. Reset Button

This button removes anything typed in the Password textbox. (Figure #1)

#### iii. Forgot Password

Clicking this button will take you to a new page where you can request your password be sent to you. The program will send the password to the email address for the User Name entered on this page. See Forgot Password Page for further information.

#### b. Forgot Password

| JEFF<br>FLO                                                 | ATWATER, CHIEF FINANCIAL OFFICER<br>RIDA DEPARTMENT OF FINANCIAL SERVICES                                                                                                    |
|-------------------------------------------------------------|----------------------------------------------------------------------------------------------------|
|                                                             | Home   Manage Contacts   Manage Users   Help                                                                                                    |
| Navigation<br>Tools                                         | <b>Division of Consumer Services</b>                                                                                                    |
| <u>Home</u><br><u>Manage</u><br><u>Contacts</u>             | company Data Update                                                                                                    |
| <u>Manage</u><br>Users                                      | * Denotes required information                                                                                                    |
| Replace                                                     | User Name *                                                                                                    |
| <u>User's</u><br><u>Manual</u>                              | FL Company<br>NAIC Company                                                                                                    |
| Frequently<br>Asked<br>Questions<br>CCRS<br>Help<br>Log Off | Pressing the Forgot Password button below will send an email with the<br>password to the user associated with the User Name listed above. You may cal<br><b>Nick Brown at (850) 413-5842 (Nick.Brown@MyFloridaCFO.com)</b> for<br>immediate assistance. |
|                                                             | Forgot Password?     Cancel       Department of Financial Services     Copyright 2009     Division of Consumer Services                                                                                                    |

Figure #2.

#### i. Forgot Password page access

When the page loads the User Name and Florida Company Code will be entered for you if you entered the information on the Login Page. (Figure #2)

ii. Forgot Password? Button

When this button is pressed the system will send an email with the password to the email address recorded for the specified User Name and Florida Company Code. (Figure #2)

#### iii. Cancel Button

The cancel button returns you to the Login Page. (Figure #2)

#### IV. Company Update Home Page

When the page loads the data displayed in Figure #3 below is loaded for your company. This data reflects what the Department currently has stored in its database. The upper part of the screen displays your company's address and phone numbers. Just below that is information about the person you have identified as the DFS Consumer Complaints Liaison (SOC). Finally a couple of buttons for performing additional tasks are displayed.

- **a.** Navigation Tools These link buttons (Highlighted in Figure #3) are shortcuts to various functions in the program and will be explained later in this document. A brief explanation follows:
  - i. Home Takes you to the page displayed in Figure #3.
  - **ii.** Manage Contacts Provides the ability to add contacts for eStorm, Mediation and others.
  - **iii. Manage Users** Provides the ability to add people who will then have access to the Department's web sites.
  - iv. **Replace Liaison** Allows you to change the person who is the Department's single point of contact for your company (SOC).
  - v. User's Manual Displays this document. (Figure #3)
  - vi. Frequently Asked Questions Opens a help document of commonly asked questions. (Figure #3)
  - vii. CCRS Takes you to the Company Complaint Response System to manage company complaints.
  - viii. Log off Logs you off this site and returns you to the Login page.
  - ix. Help Takes you to the Contact Us screen. (Figure #14)
- b. Consumer Contact Information Section This section (the middle of the page in Figure #3) is used to maintain your important consumer contact phone numbers. They are used by our staff to provide the most accurate and specific contact phone numbers to consumers that contact the Department. A brief explanation follows:
  - i. Customer Service Number field Your main consumer contact phone number.
  - ii. Claims Number The number consumers call to report or check the status of a claim.
  - iii. Catastrophe Number This number is used in the event of a disaster or other major event; such as a hurricane, company error that effects many policies or any other event the company deems necessary.
  - iv. Additional Info Use this field to include special instructions, persons to contact directly or any other particular information needed related to the corresponding phone number.

|                                              | A'<br>DRI | TWA                                     | TE<br>EPA | R, CHIEI         | F FINAN           | CIAL OFFIC                | SER<br>S                 |                                |  |
|----------------------------------------------|-----------|-----------------------------------------|-----------|------------------|-------------------|---------------------------|--------------------------|--------------------------------|--|
| Home   Manage Contacts   Manage Users   Help |           |                                         |           |                  |                   |                           |                          |                                |  |
| Navigation<br>Tools                          |           | <b>Division of Consumer Services</b>    |           |                  |                   |                           |                          |                                |  |
| Home                                         | he        |                                         |           |                  |                   | Company Da                | ta Update                |                                |  |
| Manage<br>Contacts                           |           | CITIZENS PROPERTY INSURANCE CORPORATION |           |                  |                   |                           |                          |                                |  |
| Manage                                       |           | Nam                                     | e: C      | ITIZENS PRO      | PERTY INSUR       | ANCE CORPC                | L Code: 990              | 42                             |  |
| Users                                        |           |                                         | Cus       | tomer Servi      | ce (866) 411-2    | Ad                        | ditional Testin          | na ilr                         |  |
| Replace                                      |           |                                         |           | Numb             | er: (000) 4112    |                           | Info:                    |                                |  |
| Liaison                                      |           |                                         | CI        | aims Numb        | er: (866) 411-2   | 2555 Ad                   | ditional                 |                                |  |
| <u>User's</u><br><u>Manual</u>               |           | Cat                                     | astr      | ophe Numb        | er: (866) 411-3   | 333 Ad                    | ditional<br>Info: Testir | ng ***                         |  |
| Frequently<br>Asked                          |           |                                         |           |                  |                   | Submit Ch                 | anges                    |                                |  |
| Questions<br>CCRS                            |           |                                         |           | DFS C            | Consume           | r Complaints              | Liaison                  | Information                    |  |
| Help                                         |           |                                         | Pri       | <u>Last Name</u> | <u>First Name</u> | Contact Role              | Comm Pref                | <u>Email</u>                   |  |
| Log Off                                      |           | <u>Edit</u>                             |           | RABOLD           | ROBERT            | Service Office<br>Contact | Email                    | bob.rabold@fldfs.com           |  |
|                                              |           | Edit                                    | 1         | RUPPERT          | JAMI              | Service Office<br>Contact | Email                    | coachtraining@myfloridacfo.com |  |
|                                              |           | Edit                                    |           | Ruppert          | Jami              | Service Office<br>Contact | Email                    | jami.ruppert@myfloridacfo.com  |  |
|                                              |           |                                         |           |                  |                   | Set Primary Li            | aison                    |                                |  |

Department of Financial Services Copyright 2009 Division of Consumer Services

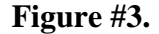

#### c. Company Data Update

The following information is displayed: Company Name, Florida Company code, Address, Address2, City, State, Zip Code, 800 Phone Number, Fax Phone Number, Email Address and your Preferred Contact Method. All fields except for Company Name and Florida Company Code are editable. Any changes made can be saved by pressing the Submit Changes button. NOTE: Making changes here may not be permanent because the Department's company data is refreshed from another database. Permanent company address changes should be reported to the NAIC for updates to post to our system.

#### i. Preferred Contact Method

The Preferred Contact Method determines how the Department interfaces with your company. The Department's preferred method is Email. Selecting this method means that the Department will send all communications, with some exceptions, using the method selected.

# ii. DFS Consumer Complaints Liaison (SOC) Information

This person is the single point recipient for communications between the Department and your company. When the page is initially displayed, only the information shown in Figure #3 is visible. Enter any updates needed to the SOC's information and click the Save SOC Changes button shown in Figure #4. Click the Replace Liaison button in the Navigation Tools to change the SOC. The first screen to replace a liaison is displayed in Figure #5.

| JEFF ATWATER, CHIEF FINANCIAL OFFICER<br>FLORIDA DEPARTMENT OF FINANCIAL SERVICES |                                                                                                    |  |  |  |  |  |  |  |
|-----------------------------------------------------------------------------------|----------------------------------------------------------------------------------------------------|--|--|--|--|--|--|--|
|                                                                                   | Home   Manage Contacts   Manage Users   Help                                                                                    |  |  |  |  |  |  |  |
| Navigation<br>Tools                                                               | Division of Consumer Services                                                                                                   |  |  |  |  |  |  |  |
| <u>Home</u><br><u>Manage</u><br><u>Contacts</u>                                   | CITIZENS PROPERTY INSURANCE CORPORATION                                                                                         |  |  |  |  |  |  |  |
| <u>Manage</u><br><u>Users</u><br><u>Replace</u><br>Liaison                        | Name: ROBERT RABOLD Email Address: bob.rabold@fldfs.com   Phone #: (850) 413-5928 Fax #: (850) 123-4567   Preferred Email Email |  |  |  |  |  |  |  |
| User's<br>Manual                                                                  | Address: 201 E. GAINES STREET Address 2: RM 525.15                                                                              |  |  |  |  |  |  |  |
| <u>Asked</u><br>Questions                                                         | City: TALLAHASSEE State: FL<br>Zipcode: 30301                                                                                   |  |  |  |  |  |  |  |
| <u>CCRS</u><br><u>Help</u><br>Log Off                                             | Save SOC Changes Cancel                                                                                                    |  |  |  |  |  |  |  |
|                                                                                   | Department of Financial Services Copyright 2009 Division of Consumer Services                                                   |  |  |  |  |  |  |  |

Figure #4.

| Contacts                              |             |                     |                      |                      |                      |          |  |
|---------------------------------------|-------------|---------------------|----------------------|----------------------|----------------------|----------|--|
| Manage                                |             |                     | Contact Lis          | sting                |                      |          |  |
| Users<br>Peplace                      |             | <b>.</b> .          | -                    |                      |                      |          |  |
| Liaison                               | c           | Search<br>Last Name | ▼ Sear               | ch<br>1:             | Search               |          |  |
| User's                                | _           | <u>Last Name</u>    | First Name           | Contact Role         | City                 |          |  |
| Manual                                | <b>Pick</b> | HUFF                | MARK                 | Secondary            | BRANDON              | markh    |  |
| Asked                                 | Pick        | SPINA               | CHRISTOPHER          | Agent                | LARGO                | kidpan   |  |
| Questions                             | Pick        | BARRIOS             | LELIA                | Agent                | NORTH MIAMI          | aculilly |  |
| <u>CCRS</u><br><u>Help</u><br>Log Off | Pick        | LIND                | GARY                 | Mediation<br>Contact | NAVARRE              | sri.ma   |  |
|                                       | Pick        | BRAESEKE            | KENNETH &<br>MARYANN | Agent                | SUNNY ISLES<br>BEACH |          |  |
|                                       | Pick        | HANNON              | MARY                 | Agent                | JACKSONVILLE         |          |  |
|                                       | Pick        | RODRIGUEZ           | IRMA                 | Agent                | MARGATE              |          |  |
|                                       |             |                     | 1                    | 12345                | <u>678910</u>        |          |  |
|                                       | I           | New Consumer C      | omplaints Liaison    |                      |                      |          |  |
|                                       |             | Selec               | ct An Existing Conta | ct From Above        | e List               |          |  |
|                                       | First I     | Name:               |                      | Contact<br>Type:     | plaint Contact       |          |  |
|                                       | Last        | Name:               |                      | Email:               |                      |          |  |
|                                       | Add         | ress1:              |                      | Phone:               |                      |          |  |
|                                       | Add         | ress2:              | N                    | Fax<br>umber:        |                      |          |  |
|                                       |             | City:               |                      |                      |                      |          |  |
|                                       |             | State:              |                      | Zip:                 |                      |          |  |
|                                       |             |                     | Save                 | Cancel               |                      |          |  |

Department of Financial Services Copyright 2009 Division of Consumer Services

Figure #5.

Search (by Last Name) for the contact you wish to make the Liaison and press the Pick button next to the name in the grid. The contact's address will display below the blue "New Consumer Complaint Liaison" bar. Pressing the Save button replaces the existing Liaison with the one selected. If the new Liaison's address needs to be changed, see instructions **Figure #4**. There may be a delay getting this to update so if your change is not immediately visible then please be patient and the update will be made.

# d. Button Descriptions (Figure #3 continued)

# i. Submit Changes button

This button will save any changes made to either the company information or the DFS Consumer Complaints Liaison's (SOC's) information.

# V. Company Contacts List Page

After pressing the Manage Contact link in the Navigation Tools, the Contacts List page shown in Figure #6 displays the contact list for your company. Only those contacts with specific Roles that the Department uses for handling certain types of records or for managing the status of records are displayed.

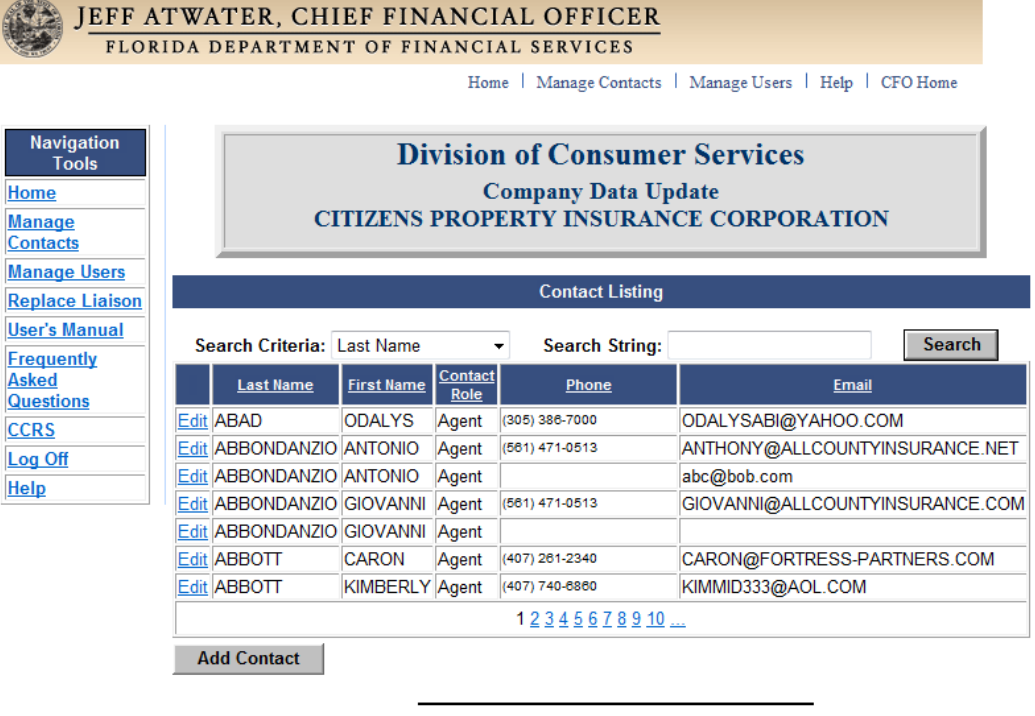

Department of Financial Services Copyright 2009 Division of Consumer Services

#### Figure #6.

The page has a grid with the contacts listed (Contacts grid). The information shown in the grid should be self-explanatory except for the Edit column which will be explained below. You may search for a specific person in the grid by selecting Last Name as the Search Criteria and at least part of the name in the Search String box. The search is not case sensitive and wild cards are automatically entered for you. Thus searches for "adam" for instance will return "ADAMS", "ADAMSON", "MCADAMS", etc.

#### i. Edit Button (Contacts grid)

The Edit button opens another page with more detailed information concerning the selected contact as shown in Figure #7 below. Changing any of the information and pressing the Update button will update the database for this contact. Pressing Cancel will cancel any changes.

| JEFF ATWATER, CHIEF FINANCIAL OFFICER<br>FLORIDA DEPARTMENT OF FINANCIAL SERVICES |    |                                        |                 |                   |                           |  |  |  |  |  |
|-----------------------------------------------------------------------------------|----|----------------------------------------|-----------------|-------------------|---------------------------|--|--|--|--|--|
| Home   Manage Contacts   Manage Users   Help                                      |    |                                        |                 |                   |                           |  |  |  |  |  |
| Navigation<br>Tools                                                               |    | Division of Consumer Services          |                 |                   |                           |  |  |  |  |  |
| Home                                                                              | ie | Company Data Update                    |                 |                   |                           |  |  |  |  |  |
| <u>Manage</u><br>Contacts                                                         |    | CHILENS PROPERTY INSURANCE CORPORATION |                 |                   |                           |  |  |  |  |  |
| <u>Manage</u><br>Users                                                            |    |                                        | Edit C          | contact Inform    | ation                     |  |  |  |  |  |
| <u>Replace</u><br>Liaison                                                         |    |                                        | * Denote        | s Required Field  |                           |  |  |  |  |  |
| <u>User's</u><br>Manual                                                           |    | *First Name:                           | Jami            | *Contact<br>Type: | Service Office Contact    |  |  |  |  |  |
| <u>Frequently</u><br><u>Asked</u>                                                 |    | *Last<br>Name:                         | Ruppert         | *Email:           | jami.ruppert@myfloridacfo |  |  |  |  |  |
| Questions                                                                         |    | *Address1:                             | 123 MAIN STREET | Phone:            | (850) 413-1550            |  |  |  |  |  |
| Help                                                                              |    | Address2:                              |                 | Fax<br>Number:    | (850) 413-1550            |  |  |  |  |  |
| Log Off                                                                           |    | *City:                                 | TALLAHASSEE     | Preferred Me      | ethod:                    |  |  |  |  |  |
|                                                                                   |    | *State:                                | 🗷 Email         |                   |                           |  |  |  |  |  |
|                                                                                   |    | *Zip:                                  | 32303           |                   |                           |  |  |  |  |  |
|                                                                                   |    |                                        | Update          |                   | Cancel                    |  |  |  |  |  |

Department of Financial Services Copyright 2009 Division of Consumer Services

Figure #7.

#### ii. Add Contact

The Add Contact button is displayed in Figure #6. The Add Contact option allows you to add contacts that are not already listed. When pressed, the screen in Figure #8 below is displayed. Pressing Save when all required data has been entered will save the data and pressing Cancel will cancel the addition of the new record. There will be a delay of several minutes before the contact is actually added and visible on the web site. If you need to add the person as the Liaison or as a User then you will have to wait or come back later. Unfortunately, due to technical reasons this is unavoidable.

|                                                                        | ATWATER, CH  | IEF FINANCIAL OFFICER                                                                       |
|------------------------------------------------------------------------|--------------|---------------------------------------------------------------------------------------------|
|                                                                        |              | Home   Manage Contacts   Manage Users   Help                                                |
| Navigation<br>Tools<br><u>Home</u><br><u>Manage</u><br><u>Contacts</u> | CITIZ        | Division of Consumer Services<br>Company Data Update<br>ZENS PROPERTY INSURANCE CORPORATION |
| Manage                                                                 |              | New Contact                                                                                 |
| Users<br>Replace                                                       |              | * Denotes Required Field                                                                    |
| Liaison                                                                | *First Name: | Type: Agent                                                                                 |
| <u>User's</u><br>Manual                                                | *Last Name:  | *Email:                                                                                     |
| Frequently                                                             | *Address1:   | Phone:                                                                                      |
| Asked<br>Questions                                                     | Address2:    | Fax<br>Number:                                                                              |
| Help                                                                   | *City:       |                                                                                             |
| Log Off                                                                | *State:      |                                                                                             |
|                                                                        | Zipcode:     |                                                                                             |
|                                                                        |              | Save                                                                                        |

Department of Financial Services Copyright 2009 Division of Consumer Services

Figure #8.

#### VI. Manage Users List Page

This page is used to add people who will have access to the Department of Financial Services web sites. When first accessed the screen below appears. On this screen you can add, edit and remove users. Each of these functions will be explained in more detail.

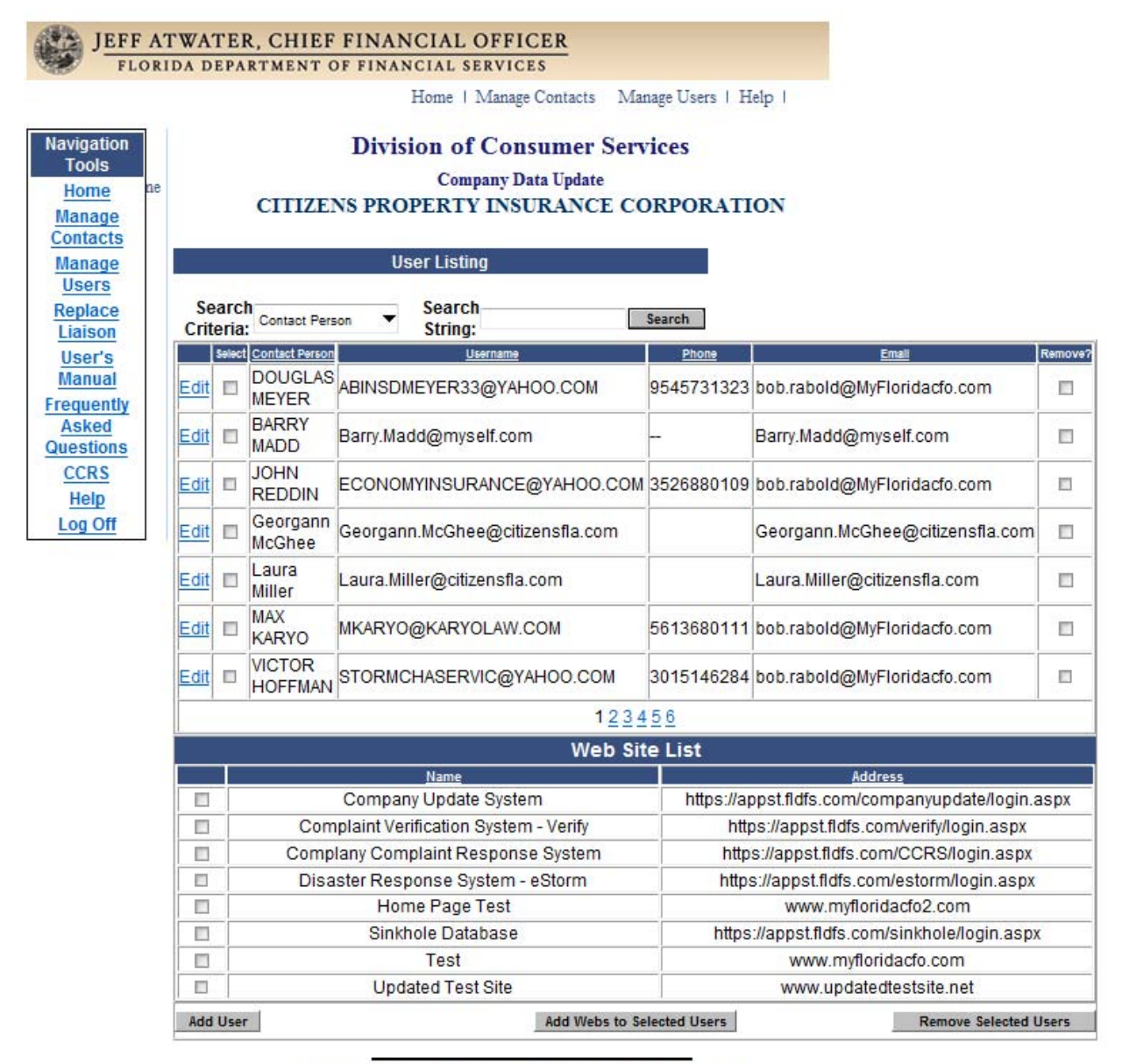

Department of Financial Services Copyright 2009 Division of Consumer Services

Figure #9.

#### a. Editing a User

To edit a user, click the Edit link on the User List page grid (Figure #9) for the user you wish to edit. The screen below (Figure #10) appears with the user's information displayed. All fields are editable.

| JEFF ATWATER, CHIEF FINANCIAL OFFICER<br>FLORIDA DEPARTMENT OF FINANCIAL SERVICES |                     |                                                                                                |                                           |                               |  |  |  |  |  |
|-----------------------------------------------------------------------------------|---------------------|------------------------------------------------------------------------------------------------|-------------------------------------------|-------------------------------|--|--|--|--|--|
| Home   Manage Contacts   Manage Users   Help                                      |                     |                                                                                                |                                           |                               |  |  |  |  |  |
| Navigation<br>Tools<br>Home<br>Manage<br>Contacts                                 | C                   | Division of Consumer Services<br>Company Data Update<br>ITIZENS PROPERTY INSURANCE CORPORATION |                                           |                               |  |  |  |  |  |
| <u>Manage</u><br><u>Users</u>                                                     |                     |                                                                                                |                                           |                               |  |  |  |  |  |
| Replace<br>Liaison<br>User's                                                      | *Username:          |                                                                                                | * Denotes Required Fiel                   | ld<br>I: unalganna            |  |  |  |  |  |
| Manual<br>Frequently                                                              | *Contact<br>Person: | VICTOR HOFFMAN                                                                                 | *Email:                                   | bob.rabold@MyFloridacfo.com   |  |  |  |  |  |
| Questions                                                                         | *Address1:          | 198 ANTIOCH LANE                                                                               | Phone:                                    | (301) 514-6284                |  |  |  |  |  |
| CCRS                                                                              | Address2:           |                                                                                                | Fax:                                      | (850) 555-1212                |  |  |  |  |  |
| Log Off                                                                           | *City:              | FALLING WATERS                                                                                 | Active?:                                  |                               |  |  |  |  |  |
|                                                                                   | *State:             | WV *Zip:                                                                                       |                                           |                               |  |  |  |  |  |
|                                                                                   |                     | 23413                                                                                          | Web Site List                             |                               |  |  |  |  |  |
|                                                                                   |                     | <u>Name</u>                                                                                    |                                           | Address                       |  |  |  |  |  |
|                                                                                   | Comp                | pany Update System                                                                             | https://appst.fldfs                       | .com/companyupdate/login.aspx |  |  |  |  |  |
|                                                                                   | Cor                 | mplaint Verification<br>System - Verify                                                        | https://appst.fldfs.com/verify/login.aspx |                               |  |  |  |  |  |
|                                                                                   | ✓ Co<br>R           | esponse System                                                                                 | https://appst.fldfs.com/CCRS/login.aspx   |                               |  |  |  |  |  |
|                                                                                   | Disast              | ter Response System<br>- eStorm                                                                | https://appst.                            | fldfs.com/estorm/login.aspx   |  |  |  |  |  |
|                                                                                   | F                   | Home Page Test                                                                                 | www                                       | .myfloridacfo2.com            |  |  |  |  |  |
|                                                                                   | Si                  | inkhole Database                                                                               | https://appst.f                           | ldfs.com/sinkhole/login.aspx  |  |  |  |  |  |

Figure #10.

You may edit all items including the Active checkbox which may be unchecked to deactivate a user if he or she leaves your employ. Changing the username or password alters the login credentials for the user so be sure to notify the user if you modify this information. You may select one or more web sites for this user depending on what you wish them to access. Checking the appropriate checkbox and then pressing the Update button will provide access to those persons when using the links located at <u>https://apps.fldfs.com/CCRS/Login.aspx</u>. Logging in to this site allows you go between sites with only a single login.

A red asterisk identifies those fields that are mandatory. If you do not know an item of mandatory information, enter something like "--" to substitute for the item. The program does not validate the data entered, it only checks to see if there is something entered in the mandatory field. You are responsible for entering the correct information. Pressing the Update button will save the changes made and return you to the User List page. Pressing the Cancel button will cancel the edit and return you to the User List page. No data will be saved.

#### b. Add New User

To add a new user, press the Add User button on the User List page (Figure #9). The screen in Figure #11 will be displayed. Enter the new user's information in the section below the red oval.

| JEFF<br>FLO                              | ATWATER, CHIEF FINANCIAL OFFICER                                                                                                    |
|------------------------------------------|----------------------------------------------------------------------------------------------------|
|                                          | Home   Manage Contacts   Manage Users   Help                                                                                               |
| Navigation<br>Tools<br><u>Home</u>       | Division of Consumer Services<br>Company Data Update<br>CITIZENS PROPERTY INSURANCE CORPORATION                                            |
| Contacts                                 |                                                                                                    |
| <u>Manage</u><br>Users                   | New User                                                                                                    |
| Replace<br>Liaison<br>User's<br>Manual   | * Denotes Required Field<br>Note: Username defaults to the entered email address and the password defaults to<br>"welcome".                |
| Frequently<br>Asked<br>Questions<br>CCRS | *Contact<br>Person:<br>*Address1:<br>Phone:                                                                                                |
| Help<br>Log Off                          | Address2: Fax:                                                                                                    |
|                                          | *City:<br>*State:<br>*Zip Code:                                                                                                    |
|                                          | Add Existing Contact                                                                                                    |
|                                          | Web Site List                                                                                                    |
|                                          | Name     Address       Company     Update       Vsystem     https://appst.fldfs.com/companyupdate/login.aspx       Complaint     Complaint |
|                                          | Verification                                                                                                    |

Figure #11.

A red asterisk identifies those fields that are mandatory. If you do not know an item of mandatory information, enter something like "--" to substitute for the item. The program does not validate the data entered, it only checks to see if there is something entered in the mandatory field. You are responsible for entering the correct information.

You may also select the web sites that you want this person to access by checking the checkbox next to the appropriate sites. After you have made all the changes you wanted to make, click the Save button to submit the changes. Pressing the Cancel button will cancel the edit and return you to the User List page. No data will be saved.

You may add an existing contact to the user list by pressing the Add Existing Contact button (indicated with a yellow rectangle in Figure #11.) The screen will be expanded to include a list of existing contacts as shown in Figure #12. Search for the one you wish to use and then press the Pick link button for that row and the data for that contact will be entered for you and the list will disappear.

all Don

| JEFF ATWATER, CHIEF FINANCIAL OFFICER<br>FLORIDA DEPARTMENT OF FINANCIAL SERVICES |                                                                                                 |                 |                     |                   |                 |                       |                                  |  |  |  |  |
|-----------------------------------------------------------------------------------|-------------------------------------------------------------------------------------------------|-----------------|---------------------|-------------------|-----------------|-----------------------|----------------------------------|--|--|--|--|
|                                                                                   |                                                                                                 |                 |                     | Н                 | ome             | Manag                 | e Contacts   Manage Users   Help |  |  |  |  |
| Navigation<br>Tools<br><u>Home</u><br><u>Manage</u>                               | Division of Consumer Services<br>Company Data Update<br>CITIZENS PROPERTY INSURANCE CORPORATION |                 |                     |                   |                 |                       |                                  |  |  |  |  |
| Manage                                                                            |                                                                                                 | Contact Listing |                     |                   |                 |                       |                                  |  |  |  |  |
| Replace<br>Liaison                                                                |                                                                                                 |                 | Search<br>Criteria: | Name              | ▼ Se            | arch §                | String: Search                   |  |  |  |  |
| <u>User's</u><br>Manual                                                           |                                                                                                 |                 | <u>Last Name</u>    | <u>First Name</u> | Contact<br>Role | Phone                 | Email                            |  |  |  |  |
| Frequently<br>Asked                                                               |                                                                                                 | <u>Edit</u>     | ABAD                | ODALYS            | Agent           | (305)<br>386-<br>7000 | ODALYSABI@YAHOO.COM              |  |  |  |  |
| CCRS<br>Help                                                                      |                                                                                                 | <u>Edit</u>     | ABBONDANZIO         | ANTONIO           | Agent           | (561)<br>471-<br>0513 | ANTHONY@ALLCOUNTYINSURANCE.NET   |  |  |  |  |
| Log Off                                                                           |                                                                                                 | Edit            | ABBONDANZIO         | ANTONIO           | Agent           |                       | abc@bob.com                      |  |  |  |  |
|                                                                                   |                                                                                                 | <u>Edit</u>     | Abbondanzio         | GIOVANNI          | Agent           | (561)<br>471-<br>0513 | GIOVANNI@ALLCOUNTYINSURANCE.COM  |  |  |  |  |
|                                                                                   |                                                                                                 | Edit            | ABBONDANZIO         | GIOVANNI          | Agent           |                       | bb2bb.com                        |  |  |  |  |
|                                                                                   |                                                                                                 | <u>Edit</u>     | ABBOTT              | CARON             | Agent           | (407)<br>261-<br>2340 | CARON@FORTRESS-PARTNERS.COM      |  |  |  |  |
|                                                                                   |                                                                                                 | <u>Edit</u>     | ABBOTT              | KIMBERLY          | Agent           | (407)<br>740-<br>6860 | KIMMID333@AOL.COM                |  |  |  |  |
|                                                                                   |                                                                                                 |                 |                     |                   | 1 <u>2 3</u>    | <u>456</u>            | <u>78910</u>                     |  |  |  |  |
|                                                                                   |                                                                                                 | Ad              | d Contact           |                   |                 |                       |                                  |  |  |  |  |

Department of Financial Services Copyright 2009 Division of Consumer Services

Figure #12.

Once the selection has been made and Save has been clicked, the screen collapses (Figure #13) to the original and the selected contacts data appears in the data entry boxes. Select the web sites they will be allowed to access and press the Save button to save the changes. Note that the username defaults to their email address and the password defaults to "welcome" without the quote marks of course. Pressing cancel will cancel any changes and return you to the User List page

| JEFF ATWATER, CHIEF FINANCIAL OFFICER<br>FLORIDA DEPARTMENT OF FINANCIAL SERVICES |    |                                        |       |                     |                           |                           |                                                        |                               |  |  |
|-----------------------------------------------------------------------------------|----|----------------------------------------|-------|---------------------|---------------------------|---------------------------|--------------------------------------------------------|-------------------------------|--|--|
| Home   Manage Contacts   Manage Users   Help                                      |    |                                        |       |                     |                           |                           |                                                        |                               |  |  |
| Navigation<br>Tools                                                               |    | Division of Consumer Services          |       |                     |                           |                           |                                                        |                               |  |  |
| Home                                                                              | ne | COMPANY Data Update                    |       |                     |                           |                           |                                                        |                               |  |  |
| Manage<br>Contacts                                                                |    | CHILENS FROFERTT INSURANCE CORFORATION |       |                     |                           |                           |                                                        |                               |  |  |
| Manage                                                                            |    | Nam                                    | e: C  | ITIZENS PRO         | PERTY INSUR               |                           | L Code: 9904                                           | 42                            |  |  |
| Replace                                                                           |    |                                        | Cus   | tomer Servi<br>Numb | ce (866) 411-2<br>er:     | 2121 Ad                   | Additional<br>Info: Info:                              |                               |  |  |
| Liaison                                                                           |    |                                        | CI    | aims Numb           | er: (866) 411-2           | 2555 Ad                   | 55 Additional<br>Info:<br>33 Additional<br>Testing *** |                               |  |  |
| Manual                                                                            |    | Cat                                    | tastr | ophe Numb           | er: (866) 411-3           | 3333 Ad                   |                                                        |                               |  |  |
| Frequently<br>Asked                                                               |    |                                        |       |                     |                           | Submit Cha                | anges                                                  |                               |  |  |
| Questions                                                                         |    |                                        | •     | DFS C               | onsume                    | r Complaints              | Liaison                                                | Information                   |  |  |
| Help                                                                              |    |                                        | Pri   | <u>Last Name</u>    | <u>First Name</u>         | Contact Role              | Comm Pref                                              | <u>Email</u>                  |  |  |
| Log Off                                                                           |    | Edit RABOLD ROBERT                     |       |                     | Service Office<br>Contact | Email                     | bob.rabold@fldfs.com                                   |                               |  |  |
|                                                                                   |    | Edit 📝 RUPPERT JAMI                    |       |                     | Service Office<br>Contact | Email                     | coachtraining@myfloridacfo.com                         |                               |  |  |
|                                                                                   |    | Edit                                   |       | Ruppert             | Jami                      | Service Office<br>Contact | Email                                                  | jami.ruppert@myfloridacfo.com |  |  |
|                                                                                   |    |                                        |       |                     |                           | Set Primary Li            | aison                                                  |                               |  |  |

Department of Financial Services Copyright 2009 Division of Consumer Services

Figure #13.

# VI. Help

Pressing the Help link (in the red oval) displays the page in Figure #14. The names and numbers displayed are those that can assist you with any problems with the web site. Pressing the User's Manual link (the red rectangle) in the Navigation Tools should display this User Manual.

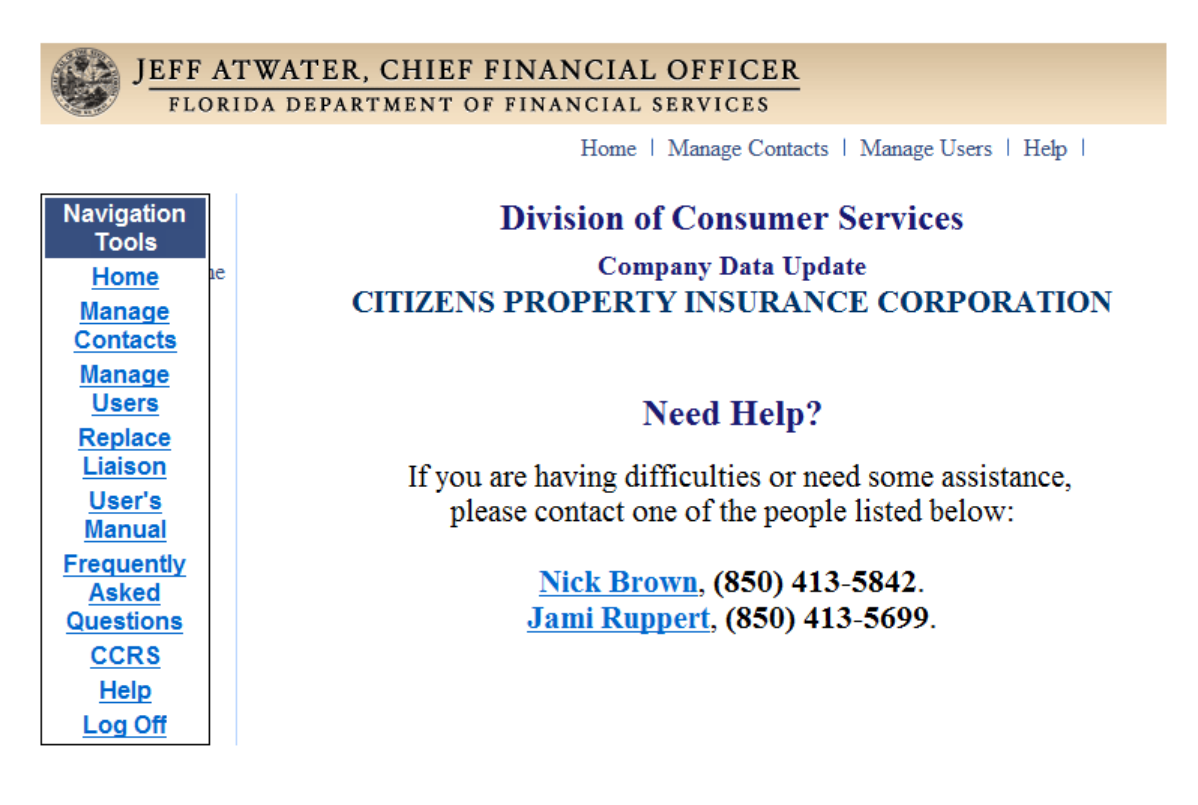

Figure #14.